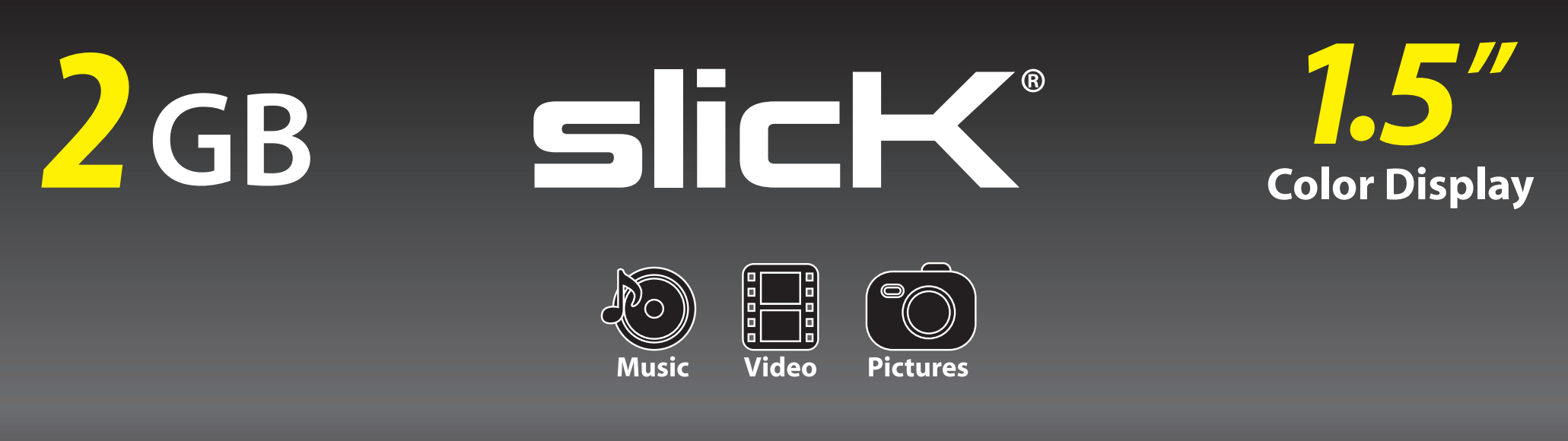

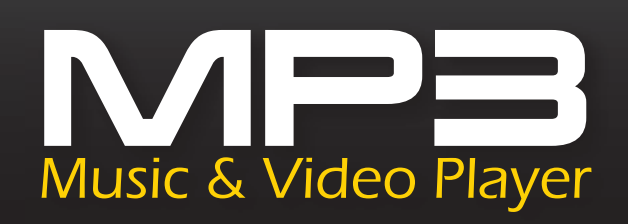

**User Guide** 

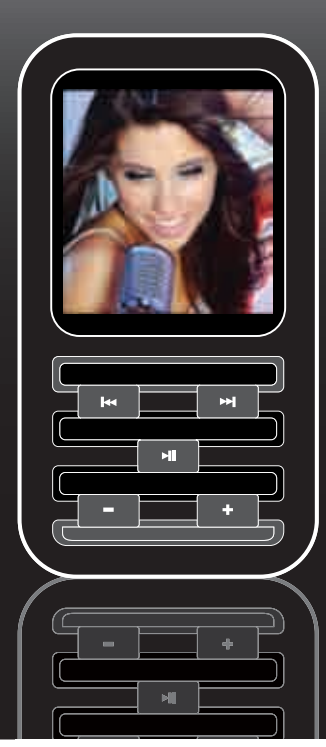

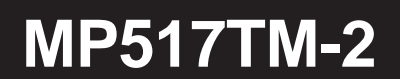

## IN THE BOX

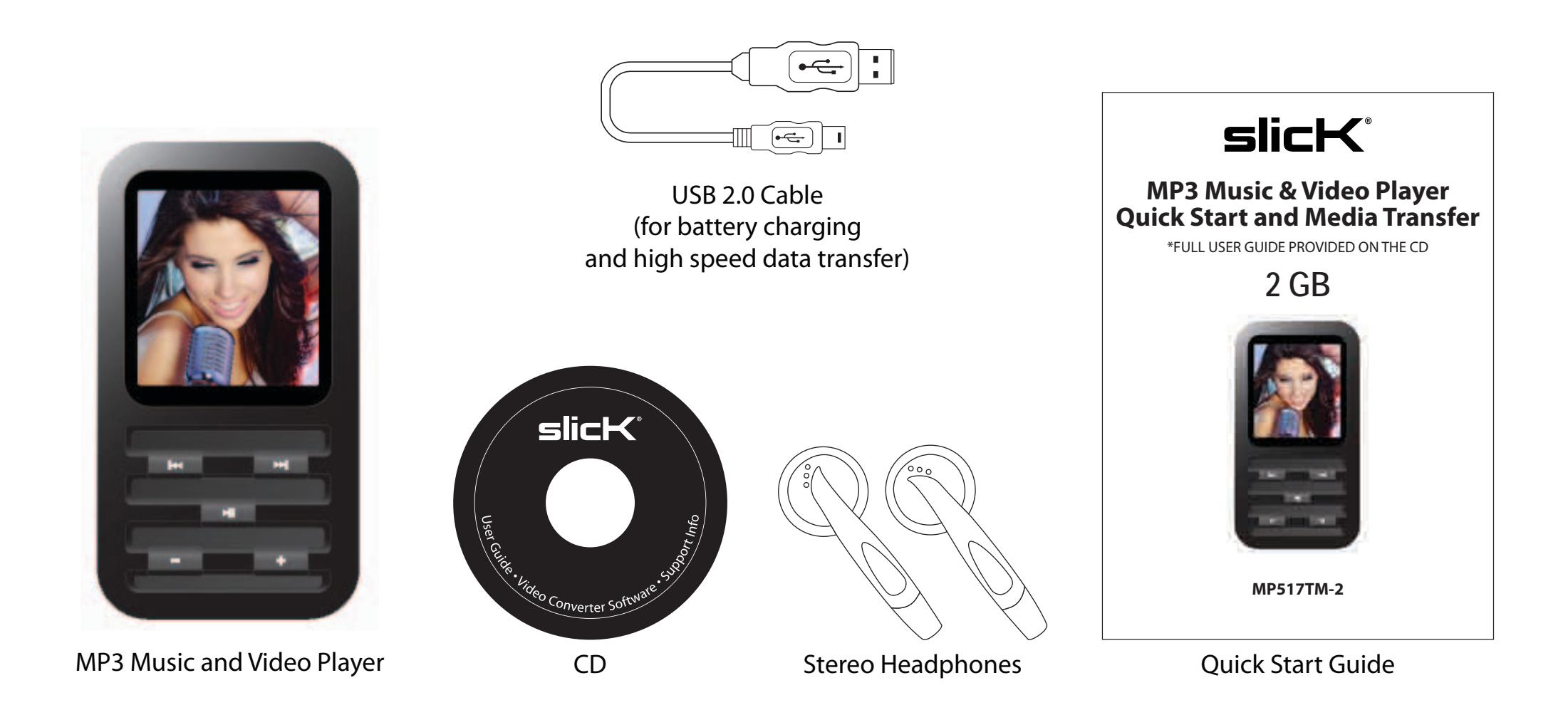

# **FCC INFORMATION**

### FCC Part 15

This equipment has been tested and found to comply with the requirements for a Class B digital device under Part 15 of the Federal Communications Commission (FCC) rules. These requirements are intended to provide reasonable protection against harmful interference in a residential installation. This equipment generates, uses and can radiate radio frequency energy and, if not installed and used in accordance with the instructions, may cause harmful interference to radio communications. However, there is no guarantee that interference will not occur in a particular installation. If this equipment does cause harmful interference to radio or television reception, which can be determined by turning the equipment off and on, the user is encouraged to try to correct the interference by one or more of the following measures:

- Re-orient or relocate the receiving antenna.
- Increase the separation between the equipment and receiver.
- Connect the equipment into an outlet on a circuit different from that to which the receiver is connected.
- Consult the dealer or an experienced radio/TV technician for help.

WARNING: Changes or modifications to this equipment not expressly approved by the party responsible for compliance could void the user's authority to operate the equipment.

## INTRODUCTION

Congratulations on purchasing the Slick MP3 Music & Video Player.

This manual contains important safety information and correct operation instructions.

Before using the player, read this manual thoroughly and keep it for future reference.

# **Copyright Information**

Trademarks and trade names used in this instruction manual are owned by their respective companies or organizations.

Unauthorized duplication of any recordings whether downloaded from the internet or made from audio CDs is a violation of copyright laws and international treaties.

The making of unauthorized copies of copy-protected material, may be an infringement of copyrights and constitute a criminal offence. This equipment should not be used for such purposes.

## **IMPORTANT SAFETY PRECAUTIONS**

Always follow these basic safety precautions when using your player. This will reduce the risk of product damage and personal injury.

- Do not disassemble, repair or modify the player by yourself. Refer servicing to qualified personnel.
- This device contains a built- in battery, do not dispose of in fire.
- In the event that the battery is leaking, do not handle the device with your bare hands. Contact the service center for help since the liquid may remain in the player. If your body or clothes had contact with the battery liquid, wash it off thoroughly with water. Also, if some liquid gets into your eyes, do not rub your eyes but immediately wash them with clean water, and consult a doctor.
- Keep the player away from direct sunlight and any direct heat source.
- Do not expose the unit to rain or moisture.
- Do not use the player in dry environments to avoid static.
- Never apply heavy impact on the player, or place it on a magnet.
- Route the USB cable so that people and pets are not likely to trip over it.
- Disconnect the USB cable from the computer when you do not use the player for a long time.
- Clean only with a dry cloth. Make sure the player is turned off before cleaning. Do not use a liquid cleanser.
- Be sure to back up your files to avoid data loss.

#### Precautions in using the headphones

- Do not use the headphones while driving an automobile or riding a bicycle. It is dangerous, and against the law. To avoid an accident, do not turn up the volume of the headphones too high while walking.
- It is not recommended that you use the headphones at a high volume for an extended time, as this may cause hearing damage.

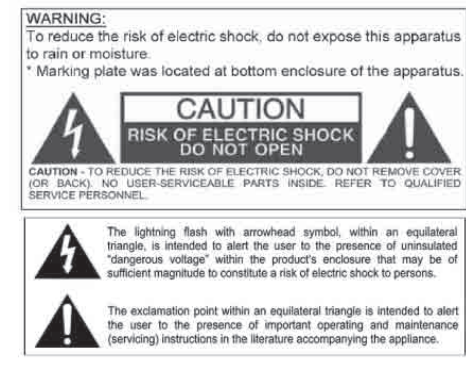

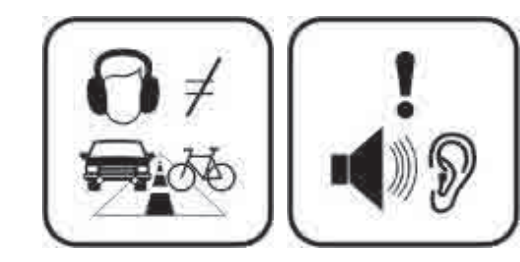

## FEATURES

- 1.5" color display
- 2 GB internal memory
- Built-in stereo speaker
- USB 2.0 high speed connection
- Stores and plays music, video, and pictures
- Text reading (txt format)
- Digital voice recording (built-in microphone)
- Folder navigation
- Rechargeable battery
- Supports MP3 / WMA / WAV music formats
- MTV video files (includes video converter software)
- JPEG format picture browsing

# LOCATION OF CONTROLS

- 1. Earphone jack
- 2. USB cable connection port
- 3. Display screen
- 4. Hold switch
- 5. [| ] Previous, Fast Rewind
- 6. Microphone
- 7. [-] Volume down
- 8. [>II] Enter main menu, Play/Pause, Confirm
- 9. [+] Volume up
- 10. RESET hole
- 11. [ ] Next, Fast Forward
- 12. [U/I] Power on/off; Stop; Open sub-menu; Return to previous menu.
- 13. [A-B/REC]

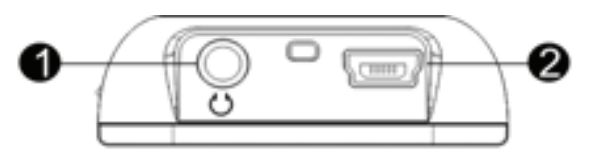

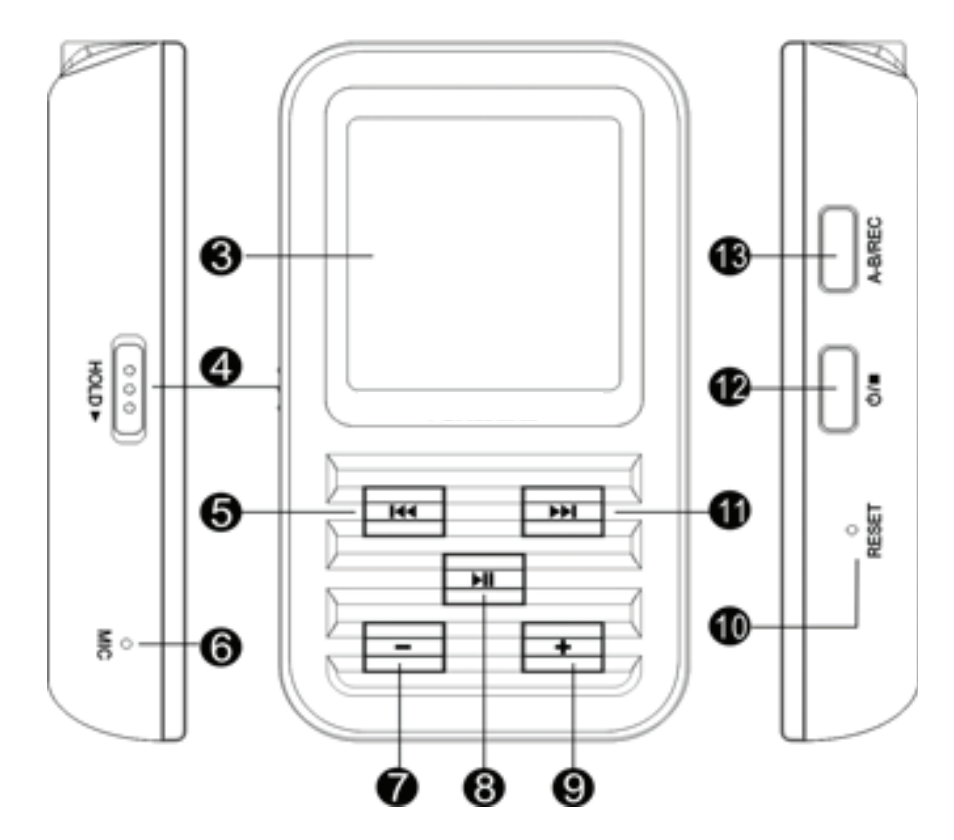

## CONNECTING TO A COMPUTER

### System requirements

You computer system must meet the following specifications:

- Pentium 200MHz or above
- Microsoft Windows 2000/ME/XP/Vista
- USB port supported

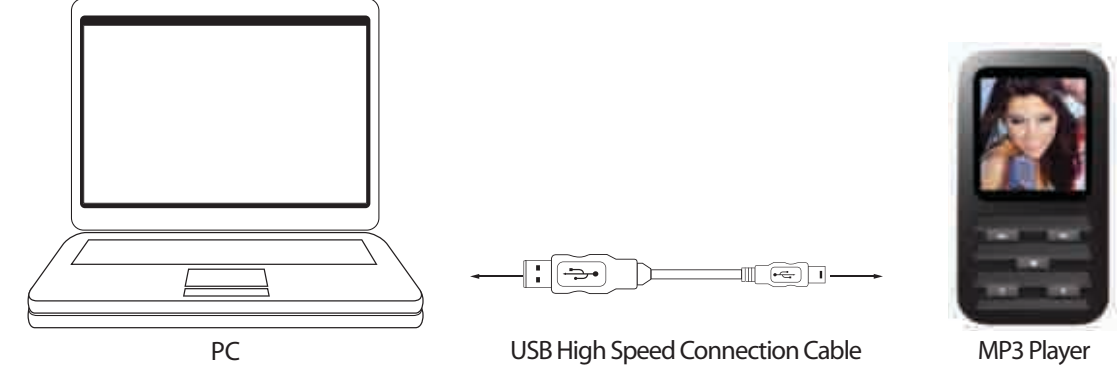

### PC connection

In order to enjoy the multimedia capabilities of your MP3 Player, you have to first copy your favorite files from your PC to it's internal memory.

Connect your **MP3 Player** to the computer using the included USB 2.0 cable. The device will be detected automatically without installing any driver. Once detected, you can read/write to the device's memory just as if you where using a regular disk drive.

Make sure your computer is powered on, and follow the steps below to connect the player to your computer.

- 1. Plug the larger USB connector of the USB cable into the USB port on the computer.
- 2. Plug the other end (small) of the USB cable to the player.
- 3. The computer system detects "New hardware" and starts to install the driver automatically. Wait for the system to finish the installation. When it has finished, "Slick MP3" will be created in "My Computer".

*Important:* To avoid any data loss, always perform a safe USB device extraction before disconnecting the USB cable from the PC. In Windows XP, for example, you can find the safe extraction icon in the task bar next to the system clock.

#### Disconnecting the USB cable

After completing the file transfer, please disconnect the USB cable the following way:

- 1. Double click the green arrow "Safely Remove Hardware" in the task bar on the bottom right of the window.
- 2. Select "USB Device" and click "Stop".
- 3. When the "Stop a Hardware device" appears, click "OK" to disconnect the USB mass storage device, and unplug the player safely.

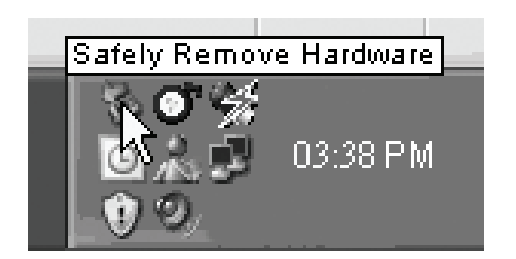

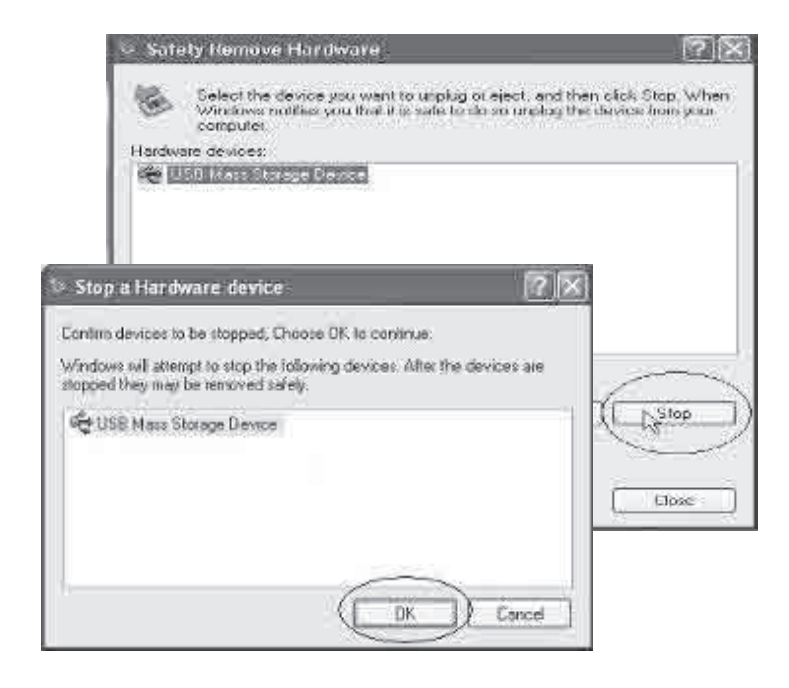

## CHARGING THE BATTERY

Your **MP3 Player** has an integrated rechargeable Li-ion battery. It is recommended to fully charge the player before using it for the first time Recharge the battery by connecting the player to a computer using the included USB 2.0 cable.

Charging time is between 3-5 hours, depending if the player is powered off or working. To keep the battery in good condition, we recommend not charging it for more than 8 hours.

Battery level indication:

- Indicates that the battery is full.
- Indicates low battery, and the player should be recharged as soon as possible.

#### Important:

- Fully charge the player before you use it for the first time, or when you haven't used it for a long time.
- Charge the player immediately when the 🕞 low battery indicator is displayed.
- Do not over charge or discharge the player. Over charging or discharging will shorten the battery life.
- The battery could be over discharged if the player is not used for a long time (over three months). To avoid over discharge, fully charge the player every three months and always keep the voltage of the battery above 50 %.

# **BASIC OPERATION**

### Turning on/off

- To turn on the player, press and HOLD the [₺/■] button until the display turns on.
- To turn off the player, press and HOLD the [₺/■] button until the display turns off.

### Adjusting the volume

- Press the [+] button to increase the volume.
- Press the [—] button to decrease the volume.

#### Hold: Lock/Unlock buttons

This feature prevents you from accidentally pressing the buttons while using the player on the move.

- To lock all buttons of the MP3 player, slide the [HOLD] switch in the direction of the arrow.
- To deactivate the lock function, slide back the [HOLD] switch.
- If this window appears when transferring files, check that the [HOLD] switch is not on the Hold/Lock position.

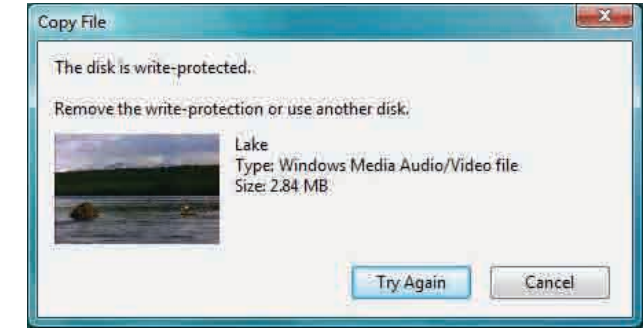

#### Resetting the player

If a malfunction of the player occurs, take a metal pin, or use the end of a paper clip and press it into the **RESET** hole to re-initialize the system of your player.

# TRANSFERRING MEDIA FILES TO THE PLAYER

The MP3 Player is capable of storing, displaying, and playing your favorite music, pictures, and video.

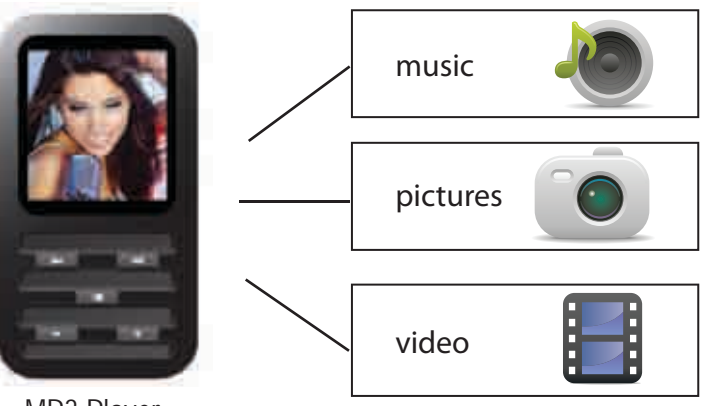

MP3 Player

#### Transferring media to the player

To transfer media from your computer, perform the following steps:

- 1. Connect the MP3 player to the USB port of your computer.
- 2. Open "Windows Explorer" or "My Computer", and locate "Slick MP3".
- 3. Select the files on your computer, and simply move it into "Slick MP3" in the usual way (drag-and-drop, copy-and-paste). After copying is completed, the data will be available on the MP3 player.

Find your music or picture files on your computer.

# Connect the **MP3 player** to your computer, and locate "**Slick MP3**" and drag the files into the area shown below.

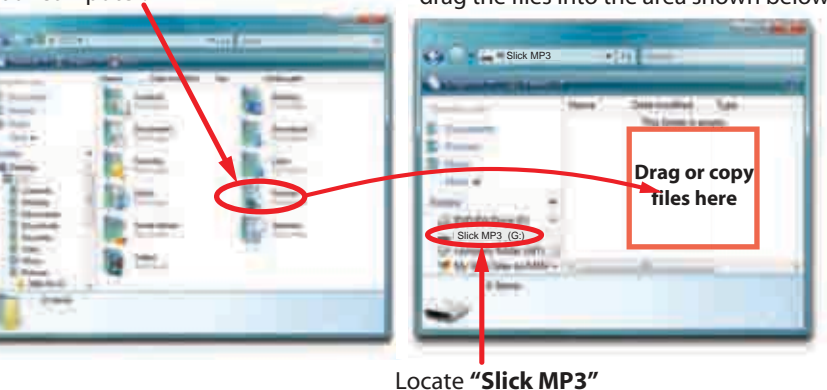

We recommend using Windows Media Player to organize and transfer music and pictures to your player. For more information regarding Windows Media Player, please refer to the Quick Start and Media Transfer Guide, or the included CD.

*Note:* Please do not disconnect the USB cable during loading, it may cause malfunction of the player and the files.

## MAIN MENU

To access the main menu, press and HOLD the [>II] button. Use the [I<] or [>I] button to select an item and press the [>II] button to confirm your selection. All available options are listed in the main menu table below.

| Music       | Music playback                                                                   |                                                                    |  |
|-------------|----------------------------------------------------------------------------------|--------------------------------------------------------------------|--|
| Photo       | Photo playback                                                                   |                                                                    |  |
| Movie       | Video playback                                                                   |                                                                    |  |
| Voice       | Voice playback                                                                   |                                                                    |  |
| Mic. Record | Voice recording                                                                  |                                                                    |  |
| E-BOOK      | Text view                                                                        |                                                                    |  |
| Settings    | Language                                                                         | English   German   Italian   Spanish   French   Dutch   Portuguese |  |
|             | Play Mode                                                                        | Normal   Repeat One   Repeat All   Random & Repeat                 |  |
|             | Record Settings         8000Hz   11025Hz   16000Hz   22050Hz   32000Hz   44100Hz |                                                                    |  |
|             | Contrast                                                                         |                                                                    |  |
|             | Timer Off                                                                        | Stop off: 15s   30s   1m   2m   5m   10m   30m   Disable           |  |
|             |                                                                                  | Sleep Off: 10m   15m   30m   60m   90m   2h   3h   Disable         |  |
|             |                                                                                  | Backlight Off: 1m   5m   10m   30m   60m   Always on               |  |
|             | Reset                                                                            | Yes   No                                                           |  |
| Delete      | Delete files and folders                                                         |                                                                    |  |
| About       | Software version, total and free memory of the player                            |                                                                    |  |

## MUSIC

### **Playing music**

Store and playback your favorite music on the MP3 Player. See "TRANSFERRING MEDIA FILES TO THE PLAYER" (page 11), to transfer music to your MP3 Player.

- 1. Select "Music" from the main menu, and press the [ >II ] button.
- 2. Use the [III] or [III] button to select a song, and press the [III] button to begin playback.
- 3. Use the [-] or [+] to adjust the volume.
- 4. Press and HOLD the [  $\blacktriangleright$ II ] button to return to the main menu.

### Display

- 1. Battery indicator
- 2. Music indicator
- 3. Repeat mode indicator
- 4. Key locked indicator
- 5. Volume indicator
- 6. Music format
- 7. Play/Pause/Stop/Fast forward/backward

- 8. Audio frequency
- 9. Current track / Total track number
- 10. EQ mode indicator
- 11. Sample rate
- 12. Elapsed time of current track
- 13. Total time of current track
- 14. Music name/ID3 tag/lyrics

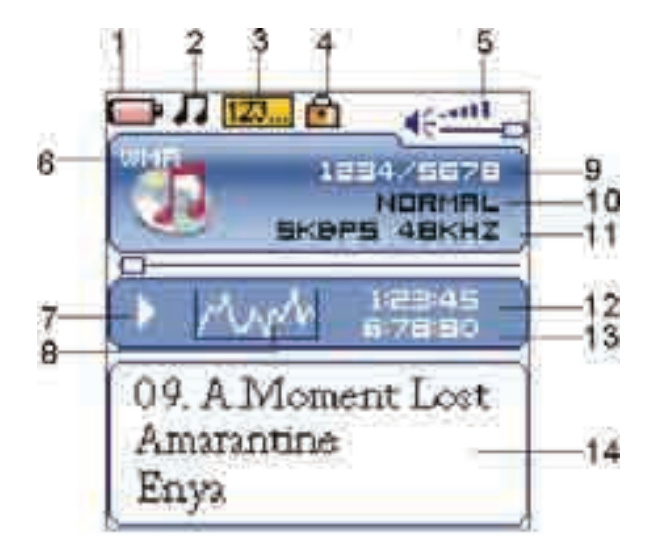

#### Pausing playback

While a song is playing, press the [ ] button to pause the playback. To resume the playback, press the [ ] button once again.

### **Skipping tracks**

- Press the [I44] button to skip to the previous track.
- Press the [>>] button to skip to the next track.

### Searching backward or forward within a track

- Press and HOLD the [I44] button to search backward within a track.

NOTE: Once you release the button, the file will be played back from the searched point.

### A-B function

You can loop play a segment of a song with this function.

- 1. Press the [A-B/REC] button during playback to set the "A" point, and press the [A-B/REC] button again to set the "B" point.
- 2. To cancel this function, press the [A-B/REC] button again.
- 3. To return to the main menu, press and HOLD the [>] button.

# USING THE MUSIC MENU

The music menu allows you to manage all factors of listening, such as repeating tracks, selecting equalizers, and so on.

- 1. Press the  $[\bigcirc/\square]$  button while in the music mode to enter the music menu.
- 2. Use the [ I ← ] or [ I → ] button to select an option, and press the [ I → I ] button.
- 3. Press the [Ů/■] button to return to previous screens.

### Repeat

- 1. Press the [**b**/**I**] button while listening to music. The music menu appears on the screen.
- 2. Use the [I◀◀] or [►►] button to select "Repeat", and press the [►II] button.
- 3. Use the [III] or [III] button to select the desired option, and press the [III] button to confirm and exit.
  - Normal: Play all saved music files in order once.
  - Repeat One: Play the current or selected file repeatedly.
  - Repeat All: Play all the music files in order repeatedly.
  - Random & Repeat All: Play all the files in random repeatedly.
  - Folder Normal: Play all the files in the current folder in order once.
  - Folder Repeat: Play all the files in the current folder repeatedly.
  - Folder Random: Play all the files in the current folder randomly.

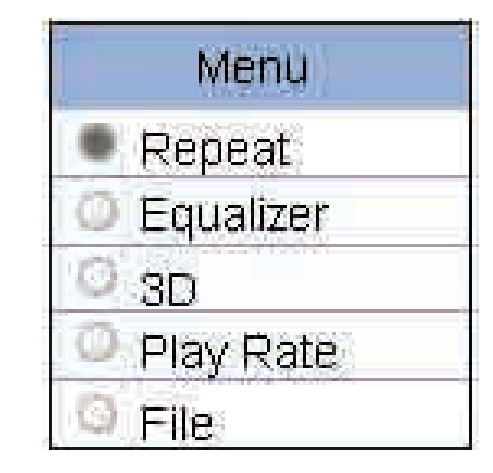

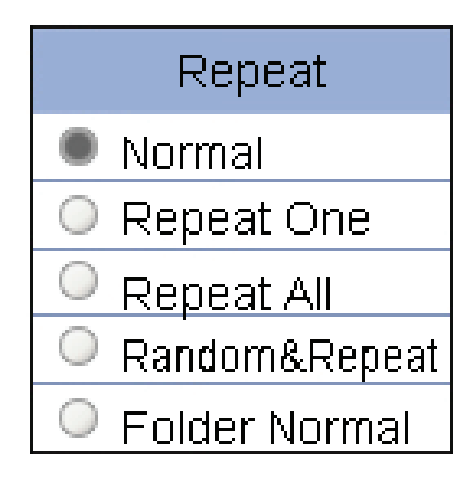

#### Equalizer

The equalizer setting enables you to select from six preset settings, or choose "Custom" to adjust manually.

- 1. Press the [**b**/**I**] button while listening to music to access the music menu.
- 2. Use the [III] or [III] button to select "Equalizer", and press the [III] button.
- 3. Use the [I ← ] or [I → ] button to select the desired equalizer option: Normal, Pop, Rock, Classic, Jazz and Ultra Bass, and press the [I → ] button to confirm and exit.

To customize the EQ, select "Custom", and press the [▶II] button. The Custom EQ menu appears on the screen.

- 1. Use the [◀◀] or [▶▶] button to navigate between value bars, and the [—] or [♣] button to adjust the value.
- 2. Press the [  $\blacktriangleright II$  ] button to confirm.
- 3. Press the [ⓓ/■] button to exit.

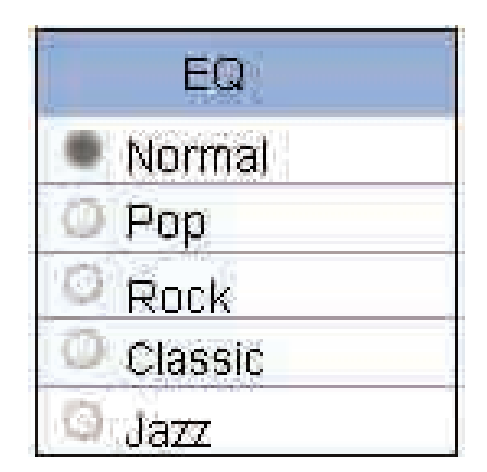

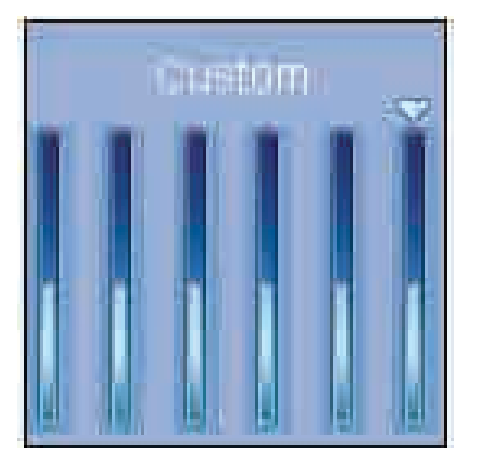

#### **3D Effect**

- 1. Press the [**U**/**I**] button while listening to music to access the music menu.
- 2. Use the [I◀◀] or [▶▶] button to select "3D", and press the [▶II] button.
- 3. Use the [ I ← ] or [ I ← ] button to select "On" or "Off", and press the [ I ← II ] button to confirm and exit.

### **Play Rate**

- 1. Press the [**U**/**I**] button while listening to music to access the music menu.
- 2. Use the [III] or [III] button to select "Play Rate", and press the [III] button.
- 3. Use the [I I or [II] button to select 1.00X, 1.14X, 1.33X, 0.67X or 0.80X, and press the [II] button to confirm and exit.

### File

- 1. Press the [**b**/**I**] button while listening to music to access the music menu.
- 2. Use the [ I ← ] or [ I ← ] button to select "File", and press the [ I ← II] button.
- 3. Use the [I◀] or [▶▶] button to select a folder or file, and press the [▶II] button to open the folder or play the selected file.

|   | 3   | D |  |
|---|-----|---|--|
|   | Off |   |  |
| 0 | On  |   |  |
|   |     |   |  |
|   |     |   |  |
|   |     |   |  |

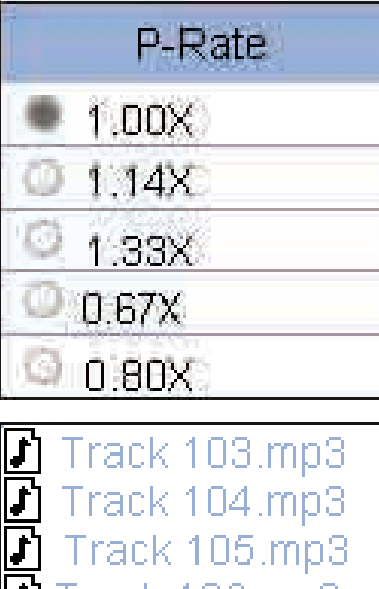

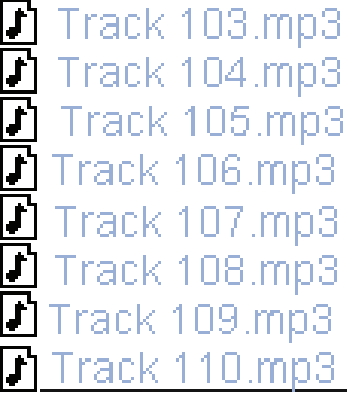

## РНОТО

The MP3 Player is capable of storing your favorite pictures. See **"TRANSFER-RING MEDIA FILES TO THE PLAYER"** (page 11) to transfer pictures to the player and follow the steps bellow:

- 1. Select "Photo" from the main menu, and press the 🕅 ] button.
- 2. Use the [I←] or [▶] button to select either Manual, Slide Show, or Thumbnail, and press the [ ▶]] button to view your pictures.
  - Manual: To view pictures manually, use the [I◀] or [▶▶I] button to display the previous or next picture.
  - Slide show: To play a slide show of all the pictures on the player.
  - Thumbnail: To view pictures in thumbnails (up to four pictures are displayed on the screen at a time). Use the [I<] or [▶] button to navigate between pictures and press the [ ▶] button to view the selected picture in full screen.
- 3. Press the [ ⓓ/■ ] button to exit the picture view mode and return to the previous menu.

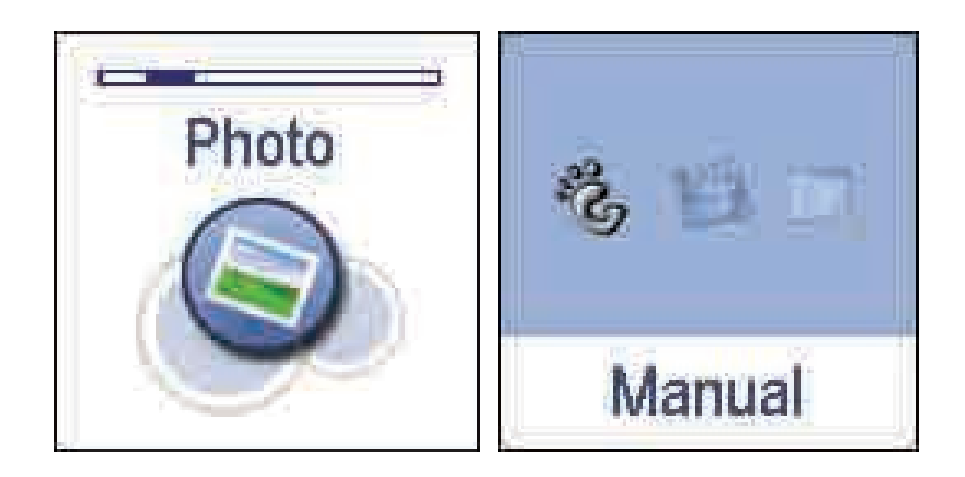

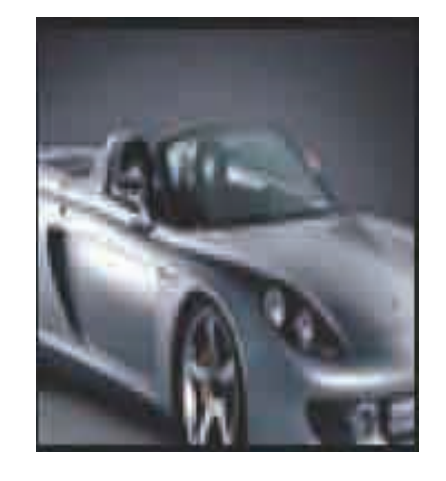

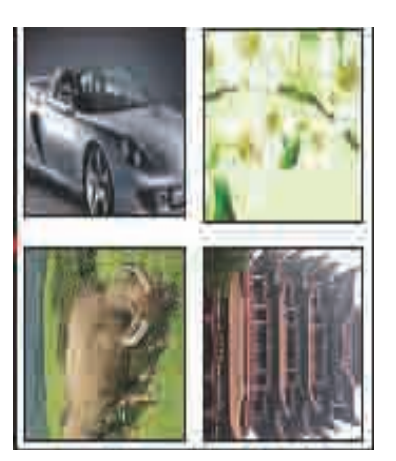

Manual mode

Thumbnail mode

# **MOVIE / VIDEOS**

Store and playback your favorite videos to watch and enjoy anywhere!

*NOTE:* You must convert a video to the correct format before transferring it to the player. See "Creating MTV videos" (page 21).

### **Playing videos**

- 1. Select "Movie" from the main menu, and press the [ > II] button.
- 2. Use the [III] or [IVI] button to select a video, and press the [IVII] button to begin playback.
- 3. Press and HOLD the  $[\blacktriangleright I]$  button to return to the main menu.

### Pausing playback

- While a video is playing, press the [ > ] button to pause playback.
- To resume the playback, press the [ > ] button once again.
- Press the [他/■] button to return to the previous screen.

### Skipping video files

Press the [III] or [III] button to skip to the previous or next video file.

### Searching backward or forward

Press and HOLD the [III] or [III] button to search backward or forward within a video file.

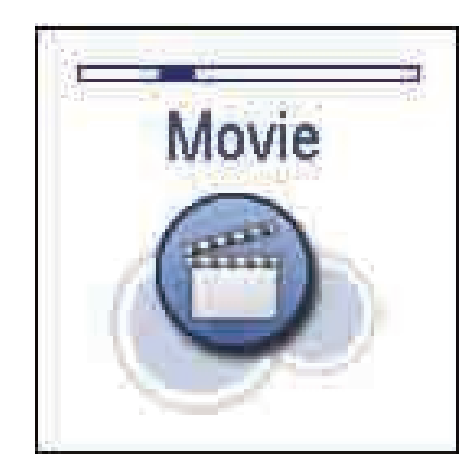

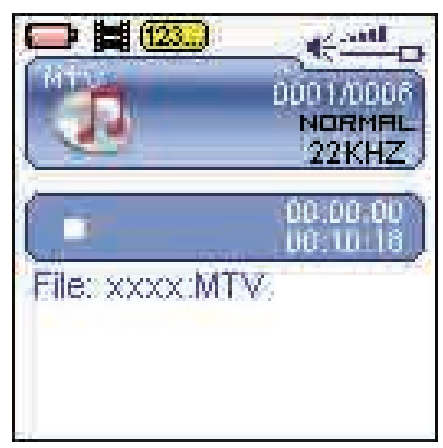

Stop mode

#### Setting video repeat mode

- 1. Press the [Ů/■] button while in the main video screen.
- 2. Press the [ >II ] button to select "Repeat".
- 3. Use the [I←] or [I→I] button to select one of the options below, and press the [I→II] button to confirm.
  - Normal: Play all saved files in order once.
  - Repeat One: Play the current or selected file repeatedly.
  - Repeat All: Play all the files in order repeatedly.
  - Random and Repeat: Play all the files in random repeatedly.

4. Press the [**b**/**b**] button to exit the video sub-menu.

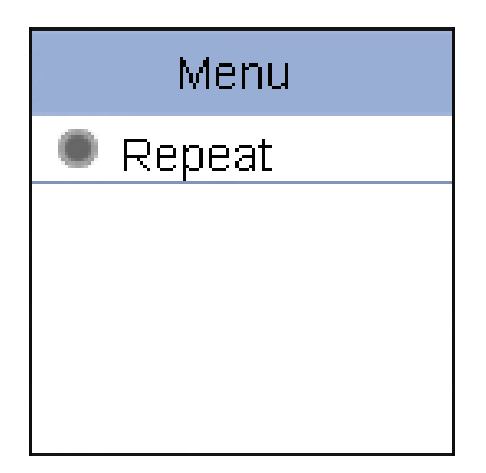

# **CREATING MTV VIDEOS**

Before transferring video files to the MP3 Player, you must convert them to the correct format.

With the MTV Converter software tool you can easily convert most videos to the MTV format, so you can enjoy them on your MP3 Player.

To install the MTV converter on your computer follow the steps below:

- 1. Insert the provided CD to the CD-ROM drive of your computer, and click on "Video Converter".
- 2. Click "Install".

VIDED

3. Follow installation instructions to download the converter to your computer.

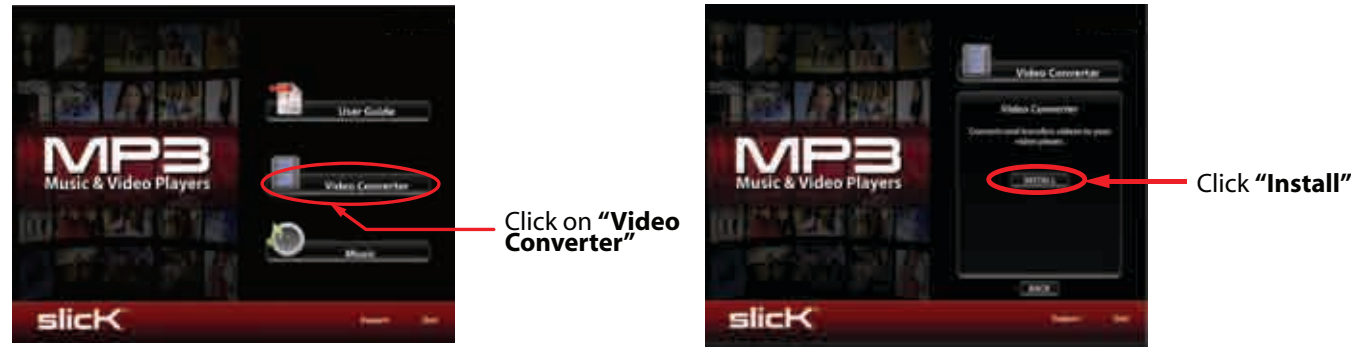

4. Click "Next" and "Install" when you see the screens below, and then click "Finish".

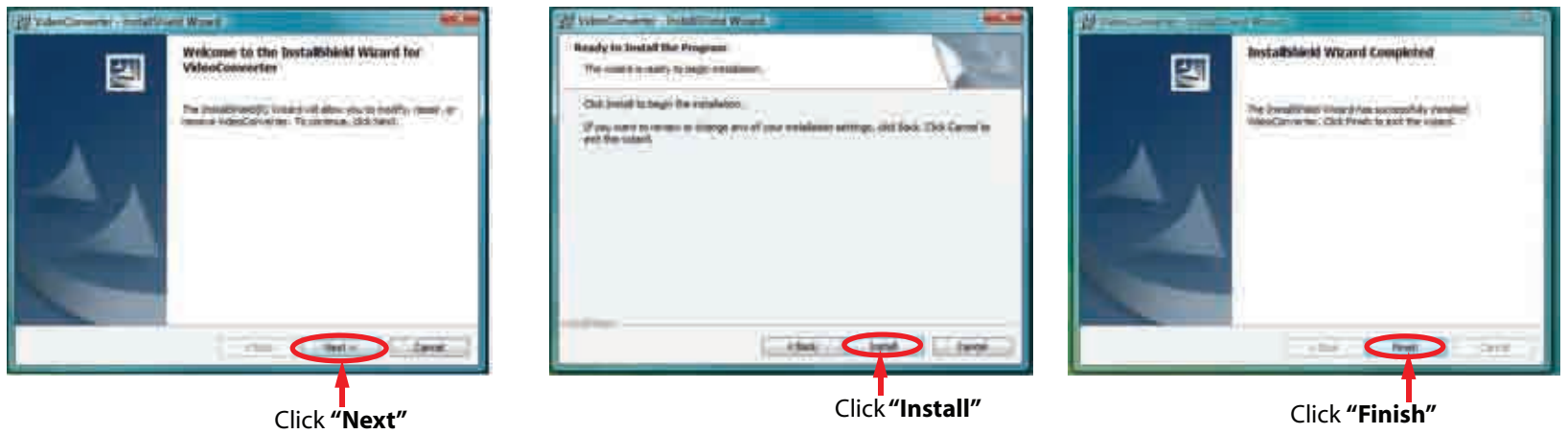

\* The screen shots above may differ slightly depending on your computer's operating system.

5. Click the *icon* on your **"Desktop"** to open the Video Converter.

#### **Converting videos**

- 1. Connect the MP3 Player to the USB port of your computer (optional).
- 2. Click on "Video Converter" from the "Start" menu, or the icon on your desktop.
- 3. Click on "Input Video" to search for and select videos on your computer.
- 4. Select the video you would like to convert, and click "Open".

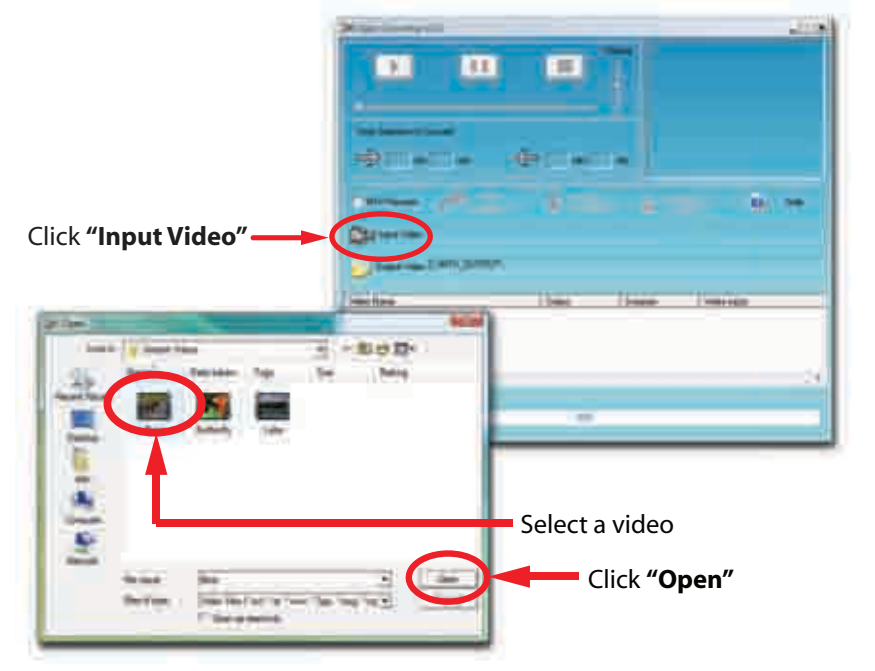

5. Click on "Advanced Setting", and select "128 x 128" as the "Output Frame Size", and select "MTV" as the "Output Format" and click "OK".

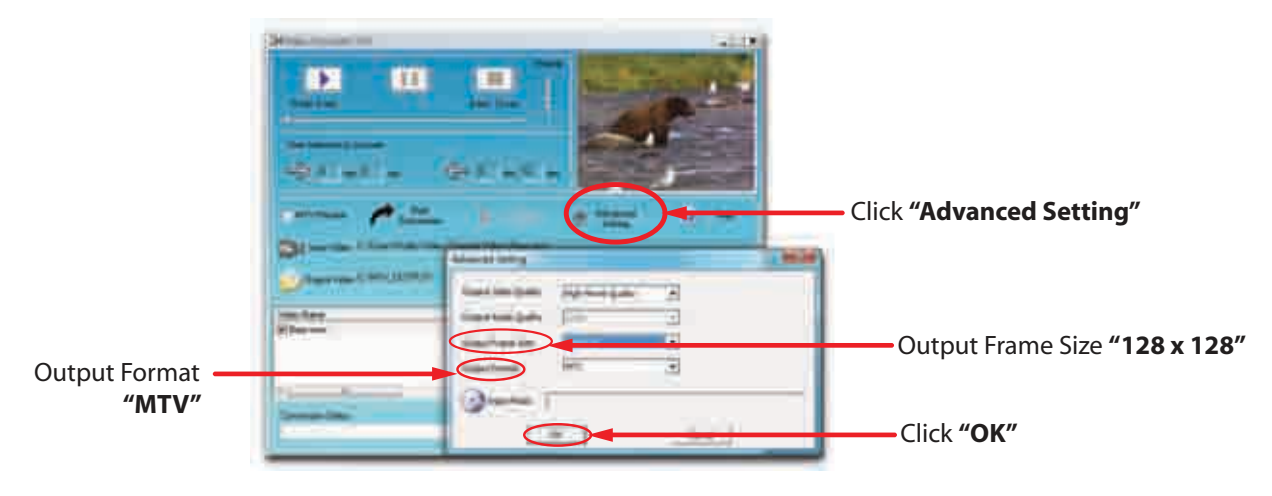

#### **Converting videos**

6. Click on "Output Video" to select the destination for the converted video. You can send it directly to your player by selecting "Slick MP3", and clicking "OK", or if you would like to save the converted video to your computer, we recommend sending it to your "Desktop" where you can easily find the video and transfer it to the player. See "TRANSFERRING MEDIA FILES TO THE PLAYER" (PAGE 11).

**NOTE:** To send a converted video directly to your player, it must be connected to the computer's USB port at time of conversion.

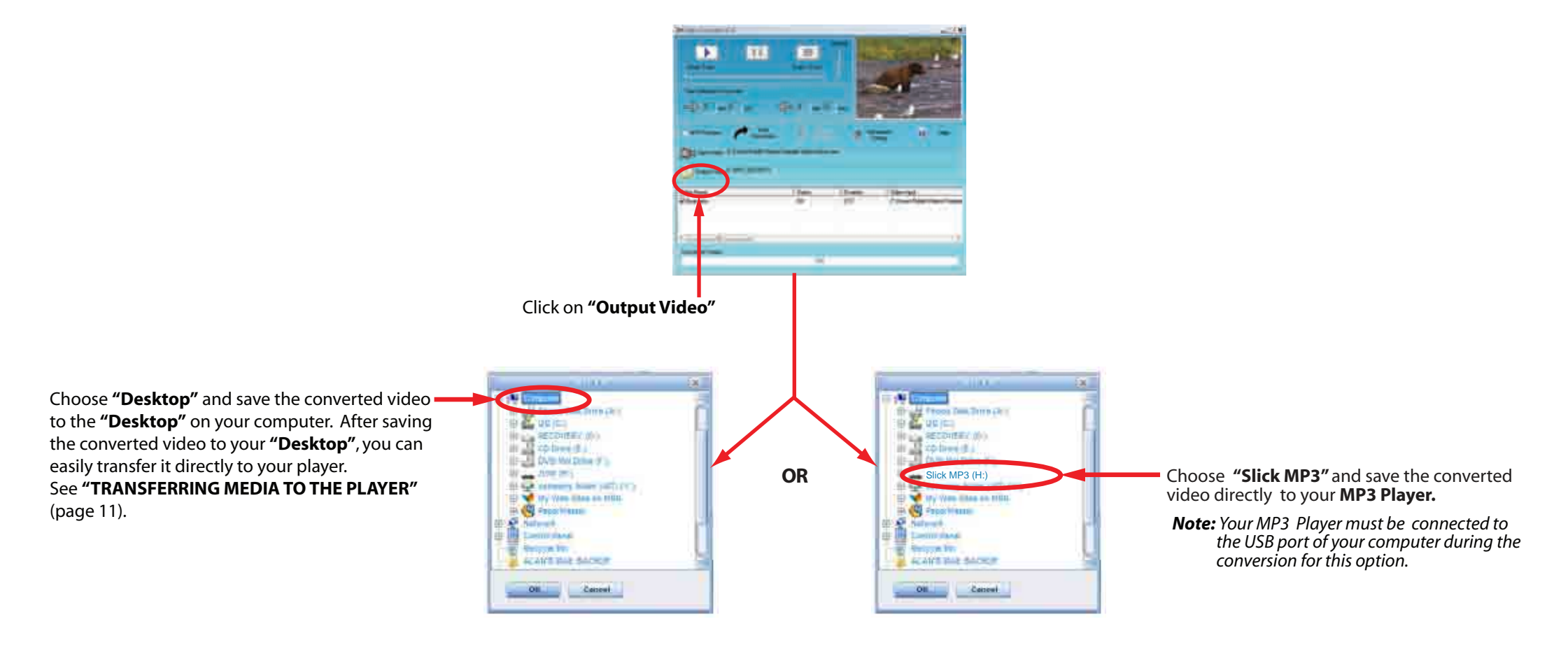

#### **Converting videos**

- 7. Click on "Start Conversion".
- 8. When the conversion is complete, click on "OK".
- 9. Copy the new MTV file to your player . See "TRANSFERRING MEDIA FILES TO THE PLAYER" (page 11)

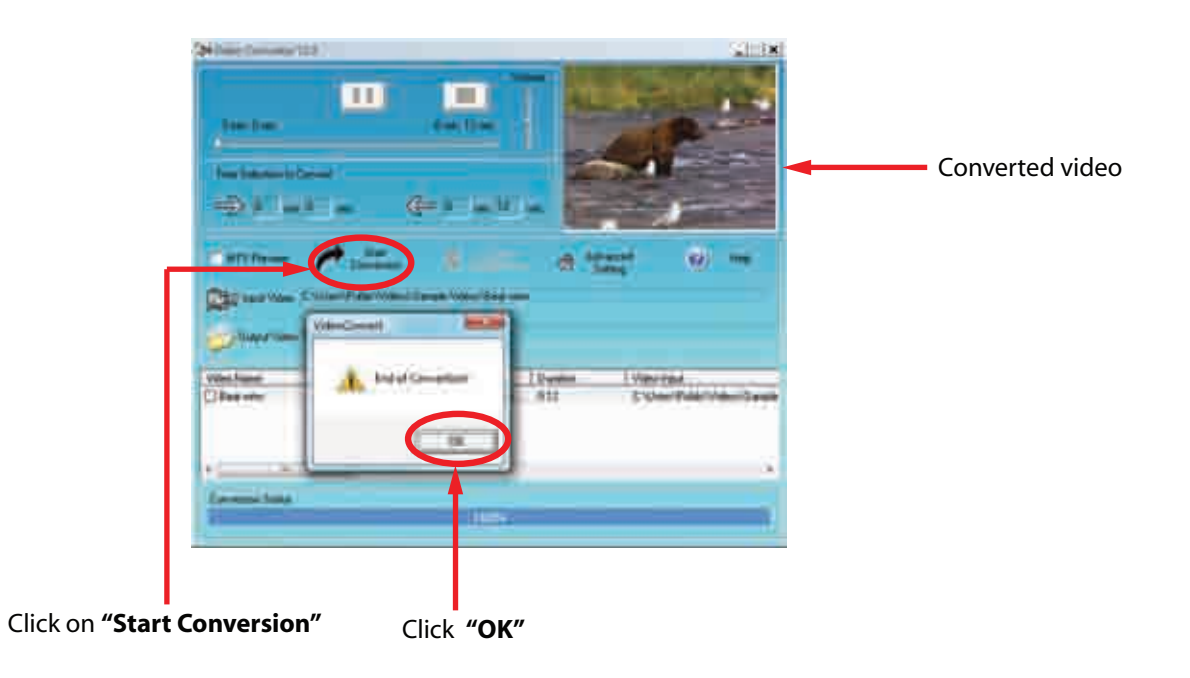

## RECORD

Your MP3 Player is able to perform voice recordings with it's integrated microphone. Follow the steps below for voice recordings.

- 1. Select "Mic. Record" from the main menu, and press the [>II] button to start recording.
- 2. To pause or resume recording, press the [ > ] button.
- 3. To save the recording press the [IJ] button. The player will go to the VOICE PLAYBACK mode. The recorded files are saved in the MICIN.DIR folder of the MP3 player as WAV files (format: MIC0000X.WAV) and can be listened to in the VOICE PLAYBACK mode.
- 4. Press the [►II] button to start playing the recorded file or press and HOLD the [►II] button to exit the voice mode and return to the main menu.
- NOTE: You may also access the VOICE PLAYBACK mode by selecting "Voice" from the main menu.
  - Voice recording is automatically stopped when the memory of the player is full or the battery power is no longer sufficient. Data that has been already recorded is automatically saved.

### Plyaing back recorded files

- 1. Select "Voice" from the main menu, and press the [ >II ] button.
- 2. Use the [ ] or [ ] button to select a recorded file, and press the [ ] button to begin playback.
- 3. To pause or resume playback press the [ >II ] button.
- 4. Press and HOLD the [ > ] button to return to the main menu.

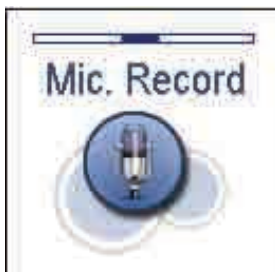

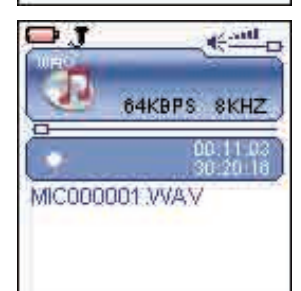

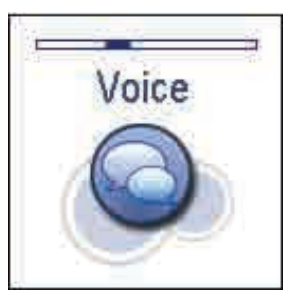

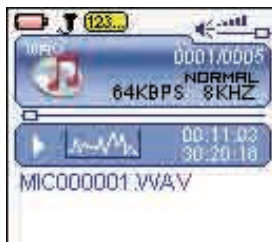

## E-BOOK

View and enjoy your electronic books on the MP3 Player.

**NOTE:** This player only supports the playback of files in TXT format, other formats must be saved as TXT format before transfer.

- 1. Select "E-BOOK" from the main menu, and press the [ **>II**] button.
- 2. Use the [ I ← ] or [ I → ] button to select a folder or file, and press the [ I → II] button to open the folder or view the selected file.
- 3. Press and HOLD the the [ ] button to return to the main menu.

#### Moving to previous/next page

- Press the [ ] button to move to the previous page.
- Press the [**>>**] button to move to the next page.

### Skipping to the next page automatically

- Press the [>] button while viewing the text. The player will automatically skip to the next page after a short time until reaching the last page.
- Press the [ > ] button to stop the automatic skipping.

#### NOTE:

- To return to the "E-BOOK" list, press the [Ů/■] button.
- The last page you read is saved as a bookmark automatically when you exit the "E-BOOK" mode.

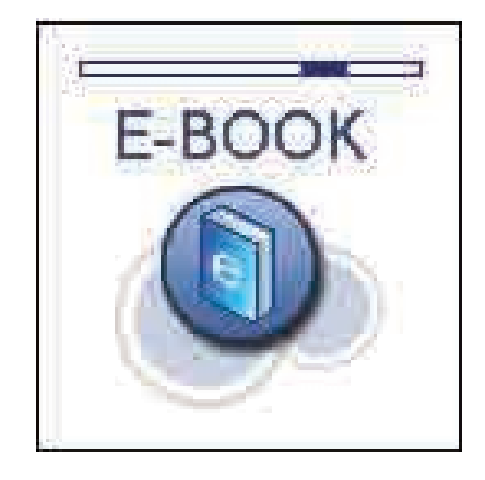

## SETTINGS

The player's settings can be customized by accessing "Settings" in the main menu. The "Settings" menu consists of several options where various functions can be selected concerning language, play mode, recording, contrast, time off, storage, reset, etc.

### Navigating the settings menu

This section describes how to access and change various features through the "Settings" menu.

- 1. Select "Settings" from the main menu, and press the [>II] button.
- 2. Use the [] or [] button to select an option and press the [] button to enter.
- 3. Use the [ ] or [ ] button to adjust the setting and press the [ ] button to confirm.
- 4. Press and HOLD the [ ] button to return to the main menu.

### Language

Select a desired menu language.

### Play Mode

Select the repeat mode for music, voice, and movie playback.

- Normal: Play all saved files in order once.
- Repeat One: Play the current or selected file repeatedly.
- Repeat All: Play all the files in order repeatedly.
- Random & Repeat: Play all the files in random repeatedly.

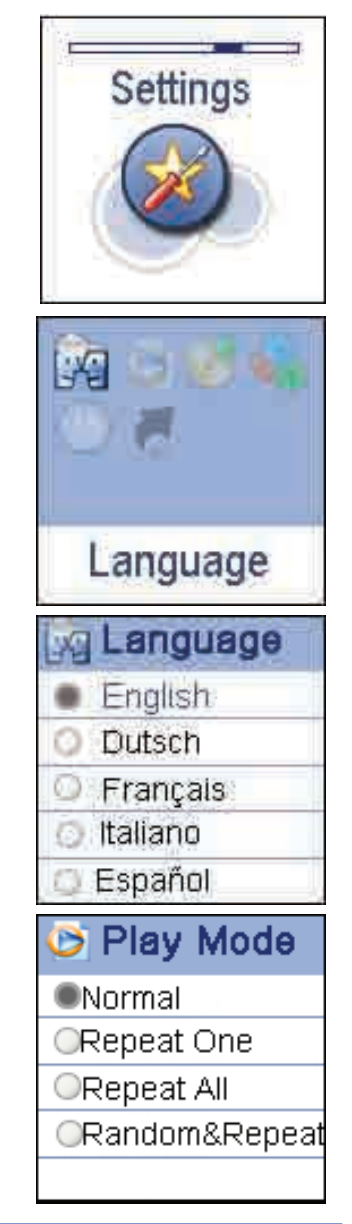

### **Record Settings**

Set the microphone recording quality.

NOTE: A higher frequency means higher quality recordings, however the recordable time will shorten.

### Contrast

Adjust the contrast of the screen display.

### Timer Off

- Stop Off: Set the shutdown time. The player will turn off automatically if not used during the set time.
- Sleep Off: Set the sleep time. The player will turn off automatically after the set time.
- Backlight Off: In order to conserve battery life, the backlight will turn off automatically if no button is pressed during the set time .

### Reset

To restore all settings of the player to factory default settings.

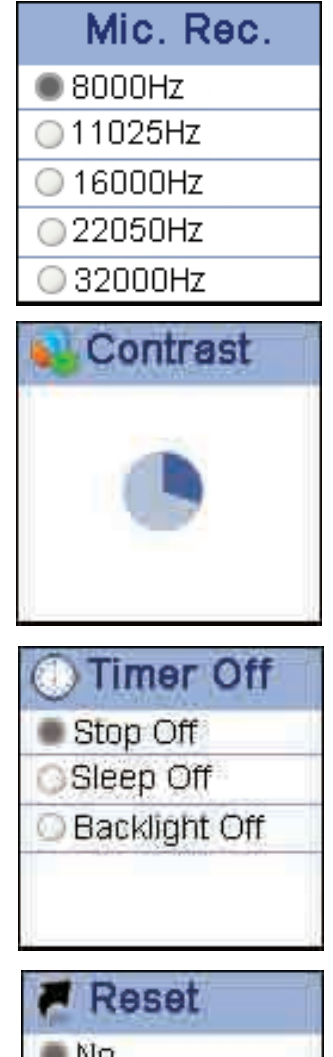

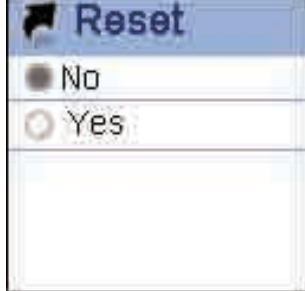

## DELETE

### **Deleting files**

- From the player
- 1. Select "Delete" from the main menu, and press the [ > ] button.
- 2. Use the [I] or [I] button to navigate between files or folder, and press the [I] button to enter.
- 3. To delete a file, select the file and press the [▶II] or [Ů/■] button. To delete a folder, select the folder and press the [Ů/■] button.
- 4. Use the [ I ] or [ I ] button to select "Yes" (delete) or "No" (cancel delete), and press the [ I ] button to start deleting the file or exit without deleting.
- 5. Press and HOLD the [ ] button to return to the main menu.

### OR

• From your computer

You can easily delete music, picture, or video files by connecting your MP3 Player to the computer and selecting "Slick MP3" from Windows Explorer or "My Computer", or click on "Open Folder" to view files from the "Auto-Play" option window. Simply select the file and delete it as you would delete any other file from your computer.

# ABOUT

In the "About" mode you can check and review the firmware version, total memory and free memory of the player.

- 1. Select "About" from the main menu, and press the [ >II ] button.
- 2. The firmware version and total / free memory of the player is displayed on the screen.
- 3. Press any button to exit and return to the main menu.

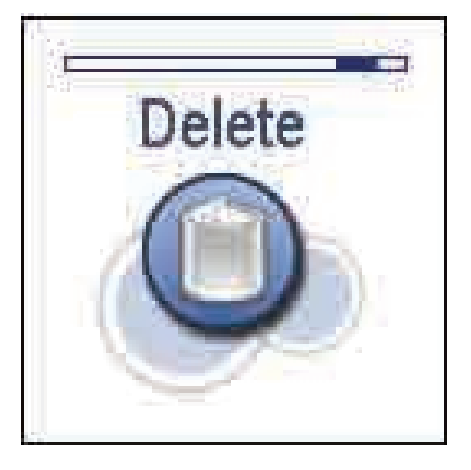

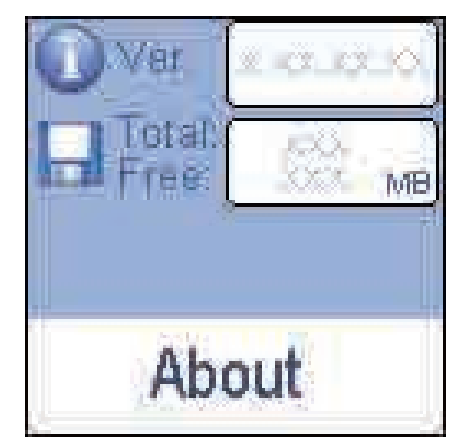

# TROUBLESHOOTING

If you have problems while operating your player, please check the points below before sending it to the service center.

#### Can not power on

• The battery may be exhausted, please recharge the battery

#### Files can not be transferred to the player

- Check if the driver is installed correctly in the computer by disconnecting and then reconnecting the player to the computer
- Check the connection between the player and PC, and confirm the USB cable is properly connected
- Check that the [HOLD] switch is not in the Hold / Lock position
- **NOTE:** If you attempt to transfer music, picture, or video files, and you see the message "**The disk is write-protected**", you must check the [**HOLD**] switch and make sure it is not in the "**Hold/Lock**" position.

#### No sound from the headphones

- Please ensure the volume is turned up, and the headphones are properly connected
- Check if the format of music file is supported by the player

#### Can not record

• Check if there is enough memory and battery capacity

#### Display is in the wrong language

• Please ensure you selected the correct language from the "Settings" menu

#### The buttons do not work

- Check the [HOLD] switch and make sure it is not in the lock position
- Press the reset hole with a metal pin to re-initialize the system of the player

#### My computer is not detecting the MP3 Player

- Try disconnecting and then re-connecting the MP3 Player to your computer
- There is a USB mass storage devices recognition issue with Windows Vista acknowledged by Microsoft. A solution is available in the Service Pack 1
  which may be downloaded from Microsoft's website
- I cannot display my .jpg files
- Many digital cameras and image editing software add hidden data to the .jpg files. This data can prevent your MP3 from loading the images. Try to eliminate them by saving the file with another name

# SPECIFICATIONS

| Audio Format | MP3/WMA                                            | Size               | 74.5 x 41 x 14 mm                 |  |  |
|--------------|----------------------------------------------------|--------------------|-----------------------------------|--|--|
| Photo Format | JPEG/BMP                                           | weight             | < 40g (without accessories)       |  |  |
| Video Format | MTV                                                | Frequency response | 20Hz~20KHz                        |  |  |
| MP3 bit Rate | 32Kbps–320Kbps                                     | Dynamic current    | ≤ 40mA (Play Mp3, backlight off)  |  |  |
| S/N rate     | ≥ 80dB                                             | Dynamic current    | ≤75mA (Play movie)                |  |  |
| Distortion   | <0.2%                                              | Power off current  | ≤ 250uA                           |  |  |
| Power out    | 2 x 1mW(16 ohm load)                               | Storage condition  | Humidity <90%, Normal temperature |  |  |
|              |                                                    | Working condition  | Humidity <85%,-10~40ć             |  |  |
| Battery      | 350mAh                                             |                    |                                   |  |  |
| EQ           | Normal//Rock/Pop/Classic/Jazz/Ultra bass/Custom EQ |                    |                                   |  |  |

# LIMITED WARRANTY

In the unlikely event that this product is defective, or does not perform properly, you may within ninety (90) days from your original date of purchase return it to the authorized service center for repair or exchange.

#### TO OBTAIN WARRANTY SERVICE:

- Provide proof of the date of purchase within the package (Dated bill of sale)
- Prepay all shipping costs to the authorized service center, and remember to insure your return.
- Include a return shipping address (no P.O. Boxes), a telephone contact number, and the defective unit within the package.
- Describe the defect or reason you are returning the product.

Your product will be repaired or replaced, at our option, for the same or similar model of equal value if examination by the service center determines this product is defective. Products received damaged as a result of shipping will require you to file a claim with the carrier.

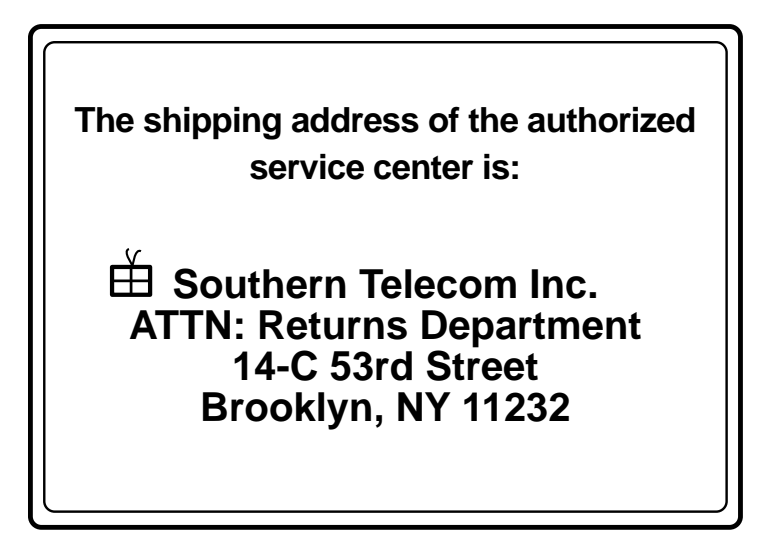

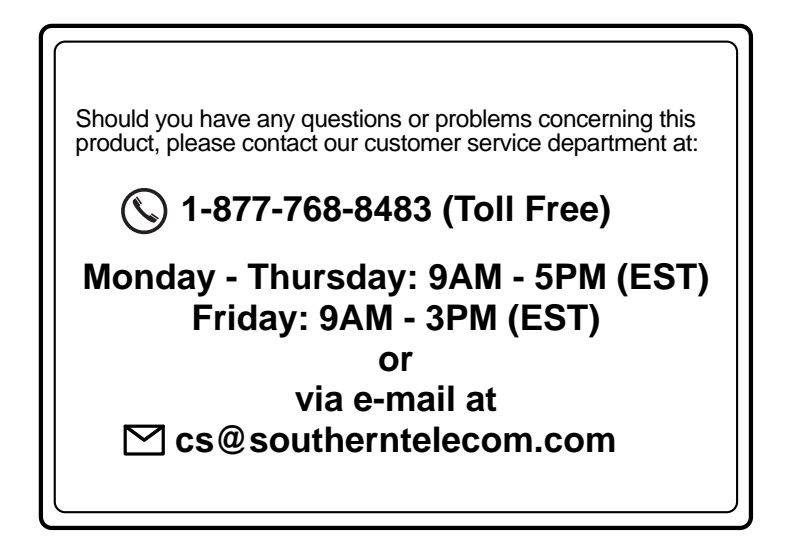

To obtain service after the warranty period, please e-mail cs@southerntelecom.com with product information, date of purchase and nature of the problem. Customer service will reply to the e-mail with service instructions.

#### Warranty service not provided:

This warranty does not cover damage resulting from accident, misuse, abuse, improper installation or operation, lack of reasonable care, and unauthorized modification. This warranty is voided in the event any unauthorized person opens, alters or repairs this product. All products being returned to the authorized service center for repair must be suitably packaged.

#### Limitation of Warranty:

- THE WARRANTY STATED ABOVE IS THE ONLY WARRANTY APPLICABLE TO THIS PRODUCT. ALL OTHER WARRANTIES, EXPRESS OR IMPLIED (INCLUDING ALL IMPLIED WARRANTIES OF MERCHANTABILITY OR FITNESS FOR A PARTICULAR PURPOSE) ARE HEREBY DISCLAIMED. NO VERBAL OR WRITTEN INFORMATION GIVEN BY SOUTHERN TELECOM INC. IT'S AGENTS, OR EMPLOYEES SHALL CREATE A GUARANTY OR IN ANY WAY INCREASE THE SCOPE OF THIS WARRANTY.
- REPAIR OR REPLACEMENT AS PROVIDED UNDER THIS WARRANTY IS THE EXCLUSIVE REMEDY OF THE CONSUMER, SOUTHERN TELECOM INC. SHALL NOT BE LIABLE FOR INCIDETAL OR CONSEQUENTIAL DAMAGES RESULTING FROM THE USE OF THIS PRODUCT OR ARISING OUT OF ANY BREACH OF ANY EXPRESS OR IMPLIED WARRANTY ON THIS PRODUCT. THIS DISCLAIMER OF WARRANTIES AND LIMITED WARRANTY ARE GOVERNED BY THE LAWS OF THE STATE OF NEW YORK. EXCEPT TO THE EXTENT PROHIBITED BY APPLICABLE LAW, ANY IMPLIED WARRANTY OF MERCHANTABILITY OR FITNESS FOR A PARTICULAR PURPOSE ON THIS PRODUCT IS LIMITED TO THE APPLICABLE WARRANTY PERIOD SET FORTH ABOVE.

#### How state law relates to this warranty:

- Some states do not allow the exclusion nor limitation of incidental, consequential damages, or limitations on how long an implied warranty lasts so the above limitations or exclusion may not apply to you..
- This warranty gives you specific legal rights, and you also may have other rights that vary from state to state.

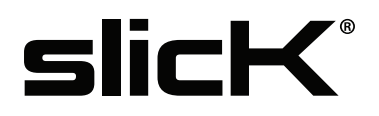

Manufactured by Southern Telecom Inc. Brooklyn, NY 11232 Slick is a registered trademark of Southern Telecom Inc. Brooklyn, NY USA

© 2009 Southern Telecom Inc. All rights reserved.

Microsoft, the Windows logo, and Windows Media are either registered trademarks or trademarks of Microsoft Corporation in the United States and/or other countries.